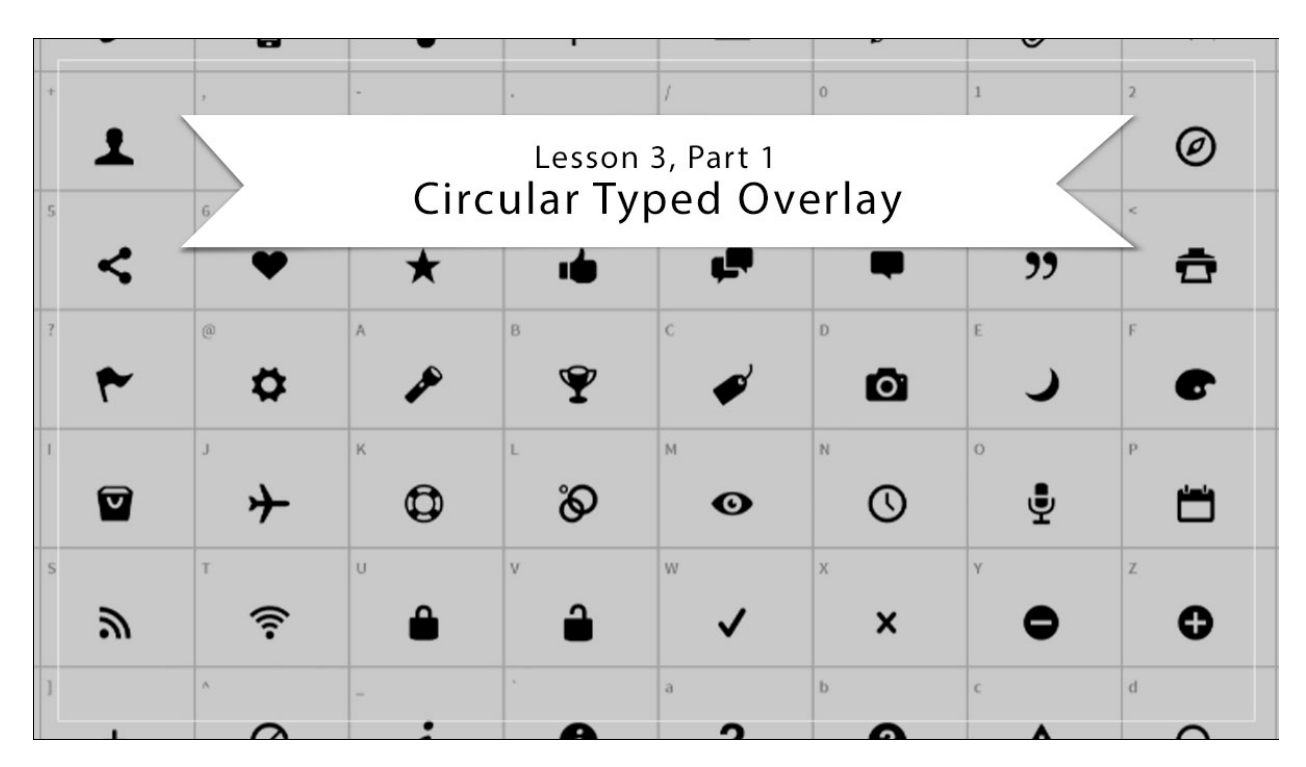

## MA2-L03-1-Circular-Overlay-transcript

## Digital Scrapbooking Mastery, No. 2 Lesson 3, Part 1: Circular Typed Overlay Transcript © 2019 Jen White

Welcome to Part 1 of Lesson 3 for Mastery 2. In this quick lesson, you and I will be taking a treasure hunt through the Web in search of two specific kinds of fonts. But first, I'll skip ahead for a couple seconds. In Part 2 of this lesson, we'll be creating this circular overlay. The circular overlay is made up of three fonts. The first font I'll be using is Myriad Pro. This font should have come native to your computer, but if you're not finding it, check the manual. The second and third fonts, which are just a script and dingbat font, are what we'll be finding in this video where I'll show you exactly where and how to download these specific fonts. After completing this lesson and gaining the essential skills, I encourage you to continue thinking outside the box and trying different fonts, but keep in mind that all fonts are formatted slightly different, so you will likely need to alter your settings when you alter the font choices. So without further ado, let's jump into our treasure hunt.

I'll be doing my search here at fontsquirrel.com. After navigating to the Font Squirrel website, scroll down until you see the Find Fonts menu. Under Classifications, click on Dingbat. The dingbat fonts on this page are listed in alphabetical order, so scroll down until you see the Entypo font by Danielle Bruce. Then click on the preview to open it. To see all the characters of this font, scroll down and click on Glyphs. I'm looking for a simple heart in a dingbat font and I can see that the number 6 on this font represents a heart. I'll remember that for the next

step. To download this font, at the top click on Download OTF.

Now I'd like to find one more font. I'll scroll back down to the Find Fonts and under Classifications, this time I'm going to click on Script. I already know that the font I'm looking for is on page 2 of the script fonts. So here on page 2 I'm going to scroll down until I find the Satisfy by Sideshow font. Click on the preview and then click on Download TTF.

Once your two fonts are downloaded, you'll want to install them on your computer. We'll be using them in Part 2 of this lesson. If you need help with installing your fonts, you'll find a link to a helpful article in the manual. That's it for Part 1. I'll see you in Part 2 of Lesson 3.